## Les tableaux

Les tableaux, utilisés pour organiser et présenter des informations, se composent de lignes et de colonnes comportant des cellules dans lesquelles on insère du texte ou des images

| ¤ | ¤ | σ        | н |
|---|---|----------|---|
|   |   | <u>^</u> | × |
| ¤ | ¤ | ¤        | ¤ |
| ¤ | ¤ | ¤        | ¤ |
| ¤ | ¤ | X        | ¤ |
| ¤ | ¤ | X        | ¤ |

#### I. Comment créer un tableau

#### 1. Créer un tableau vierge :

Positionnez le curseur à l'endroit où vous souhaitez insérer le tableau, puis

| W 🚽 🤊 - O =                                 | success State and Dist.                          |                       |
|---------------------------------------------|--------------------------------------------------|-----------------------|
| Fichier Accueil Ir                          | sertion Mise en page Référence:                  | s Publipostage R      |
| Page de Page Saut de<br>garde * vierge page | Tableau<br>Image Images Formes SmartA<br>Clipart | Art Graphique Capture |
| Nevientian                                  | Inseer un tableau                                | 13                    |
| Rechercher un documer.                      |                                                  |                       |
| ■<br>1 : Comment créer u                    |                                                  |                       |
| b) A partir de donn                         | Insérer un tableau                               | Les tablea            |
|                                             | De <u>s</u> siner un tableau                     |                       |
|                                             | Convertir le texte en tableau                    | Les tableaux,         |
|                                             | Feuille de calcul Excel                          | ignes et de colonnes  |
|                                             | III Tableaux rapides                             | mages                 |
|                                             | φ<br>                                            | וו<br>א<br>א<br>א     |

- Aller sur l'onglet « insertion »
- Cliquer sur « tableau »
- Sélectionner le nombre de ligne et de colonnes que vous souhaitez que vous souhaitez en faisant un clic gauche et en gardant la touche enfoncée.

Ou

## SCD Lyon 2 Services des thèses électroniques 19/12/2019

| Ridner     Act     Toretion     Nate en page     Références     Publipottage     R       Ridner     Act     Toretion     Nate en page     Références     Publipottage     R       Rigg de Rigg     Rigg de Rigg     Satt     Toletau     Nate     Toletau     Nate                      |                                                                                                    |
|----------------------------------------------------------------------------------------------------|----------------------------------------------------------------------------------------------------|
| Pages Unséres projectu ns                                                                                                    | Incérer un tablanu                                                                                                    |
| Navigation<br>Rechercher un discument<br>Beitrerherher un discument<br>Beitrerherherherherherherherherherherherherh                                                                                                    | Taile du tableau       Nombre de colonnes :       S       Comportement de l'ajustement automatique       Largeur de colonne fixe :       Autor       Autor |
| Index     Index       Index     Index       Index     Index       Index     Index       Index     Index       Index     Index       Index     Index       Index     Index       Index     Index       Index     Index       Index     Index       Index     Index       Index     Index | Mémoriser les gimensions pour les nouveaux tableaux OK Annuler                                                                                             |

- Aller sur l'onglet « insertion »
- Cliquer sur « tableau »
- Cliquer sur « insérer un tableau »
- Choisir le nombre de colonnes et de lignes
- Cliquer sur OK

#### 2. Créer un tableau à partir de données en texte tabulé :

Il est également possible de préparer les données par avance, en séparant les rubriques par des tabulations, puis en convertissant le texte en tableau :

• Sélectionner le texte préparé

| Ann           | ée   | <b>+</b> | Mo  | is 🔶     | Ро | urce | ntage | 1 |
|---------------|------|----------|-----|----------|----|------|-------|---|
| 192           | 9    | <b>-</b> | Jan | vier     | 15 | ¶    |       |   |
| -             | Juil | let⊣     | 22  |          |    |      |       |   |
| $\rightarrow$ | Sep  | tem      | bre | -        | 34 | 1    |       |   |
| -             | déc  | emb      | ore | <b>-</b> | 48 | ¶    |       |   |

- Aller sur l'onglet « Insertion »,
- Cliquer sur « Tableau », un menu s'affiche
- Cliquer sur « Convertir le texte en tableau »

### SCD Lyon 2 Services des thèses électroniques 19/12/2019

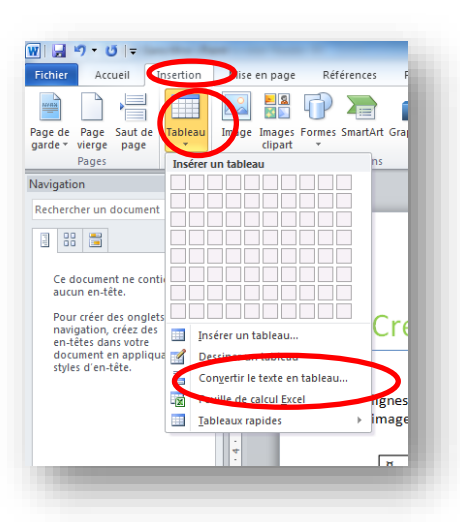

### II. Comment traiter les cellules d'un tableau :

Les utilisateurs emploient fréquemment des sauts de paragraphes pour aligner leurs données dans un tableau, comme dans l'exemple ci-dessous :

| Année | Mois      | Pourcentage |
|-------|-----------|-------------|
| 1929  | Janvier   | 15          |
|       | Juillet   | 22          |
|       | Septembre | 34          |
|       | décembre  | 48          |

Mais si l'on veut travailler proprement, on veillera à ce que chaque cellule comporte une information spécifique :

| Année | Mois      | Pourcentage |
|-------|-----------|-------------|
| 1929  | Janvier   | 15          |
|       | Juillet   | 22          |
|       | Septembre | 34          |
|       | décembre  | 48          |

On pourra ensuite améliorer la présentation en fusionnant les cellules superflues :

| Année | Mois      | Pourcentage |
|-------|-----------|-------------|
| 1929  | Janvier   | 15          |
|       | Juillet   | 22          |
|       | Septembre | 34          |
|       | décembre  | 48          |

Sélectionner les cellules à fusionner, faire un clic droit, et cliquer sur fusionner

# SCD Lyon 2 Services des thèses électroniques 19/12/2019

| ፠              | Couper                         |  |
|----------------|--------------------------------|--|
| Ē              | <u>C</u> opier                 |  |
| Ĝ              | Options de collage :           |  |
|                | Ĉ                              |  |
|                | Insérer 🕨                      |  |
|                | Supprimer les cellules         |  |
|                | Eusionner                      |  |
|                | Styles de <u>b</u> ordure      |  |
| <mark>A</mark> | Orientation du te <u>x</u> te  |  |
| ::             | P <u>r</u> opriétés du tableau |  |
| *7             | Nouv <u>e</u> au commentaire   |  |

Ce qui permet d'obtenir le tableau suivant, satisfaisant de par sa structuration comme du point de vue visuel :

| Année | Mois      | Pourcentage |
|-------|-----------|-------------|
| 1929  | Janvier   | 15          |
|       | Juillet   | 22          |
|       | Septembre | 34          |
|       | décembre  | 48          |